## **MITCA MEET OF CHAMPIONS**

Step by step guide on how to update your season best time! Meet management will only use the data provided in your race registration it is important that you update your performances as necessary.

Step One - On RunSignUp.com, log in and go to your 'Profile'

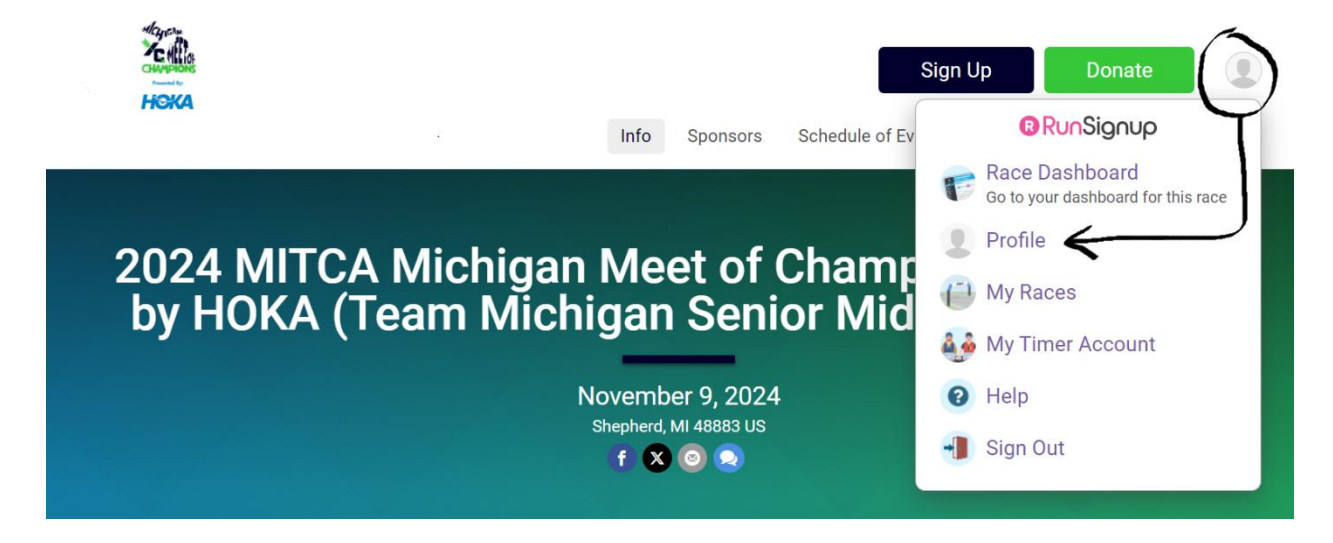

## Step Two - Select the 'Manage Registration' option

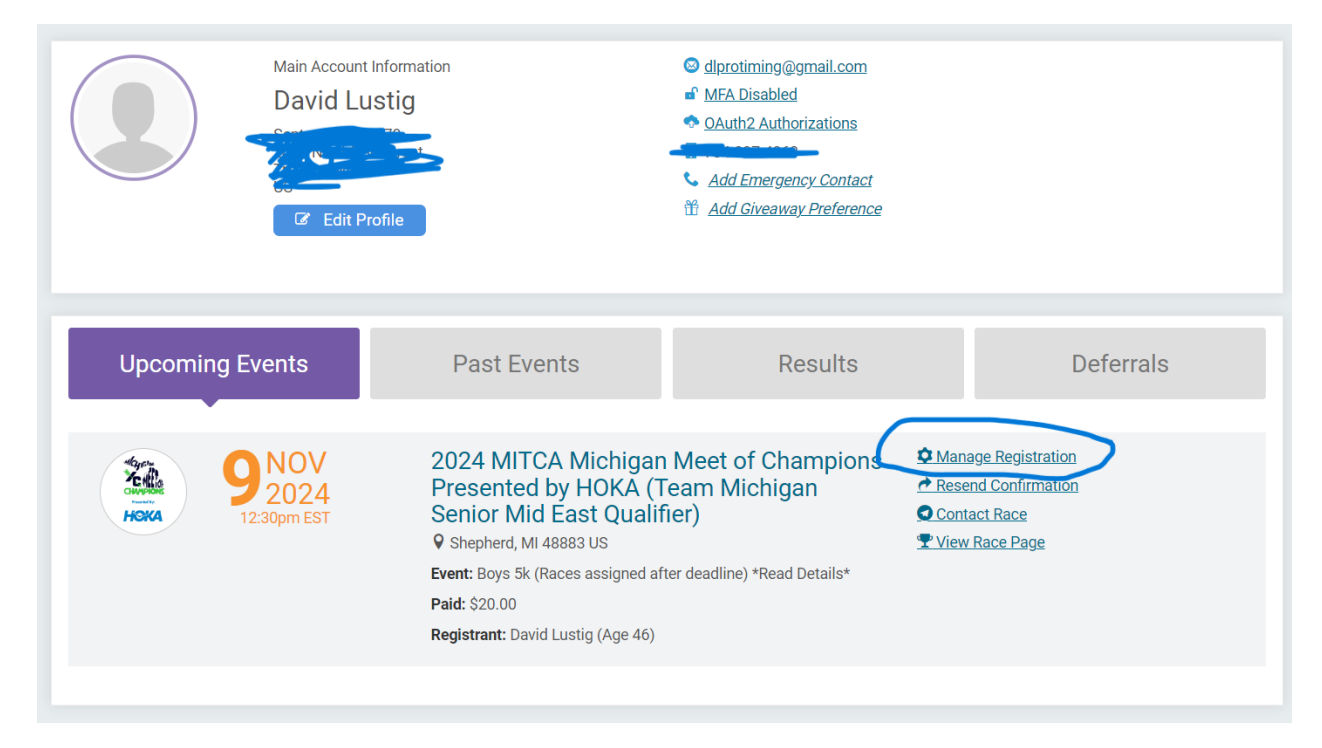

Step Three - On the top rows, select 'Questions'

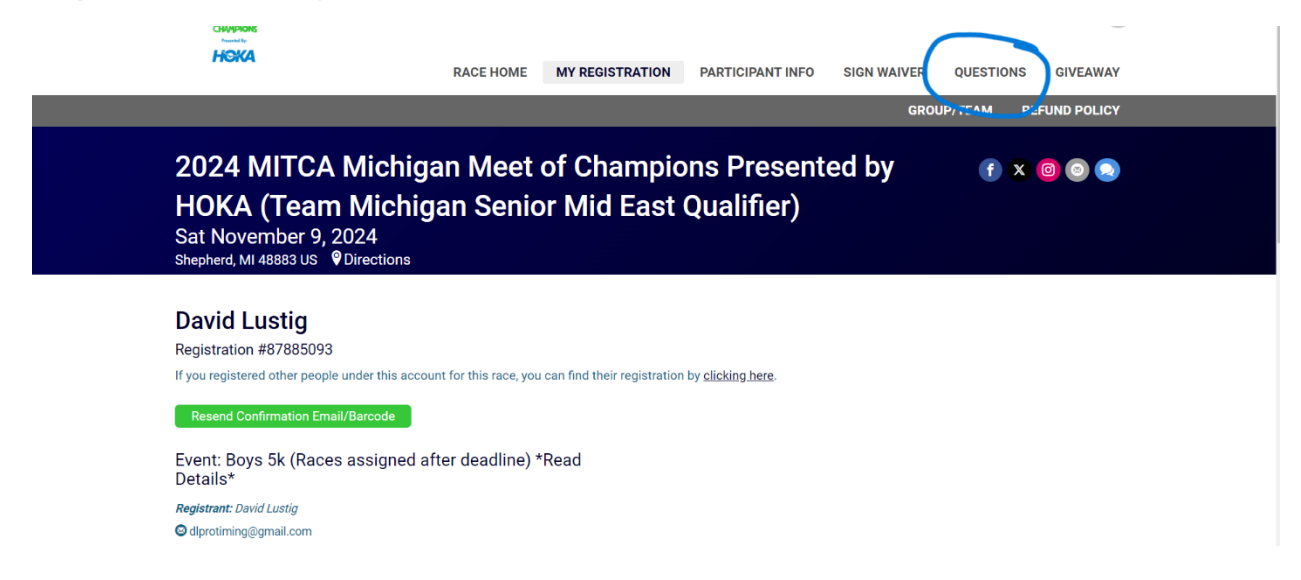

**Step Four** – Scroll down to the question about your time. Update that and then select 'Update Responses'

|                                                                   | · Social Media (Twitter, Facebook, Instagram)!                                                                                                    |
|-------------------------------------------------------------------|----------------------------------------------------------------------------------------------------|
| We will make attempts to tag you in registration updates!         |                                                                                                    |
| What High School o respond.                                       | or Middle School did you compete for in 2024 Cross Country? If you are not in High School/Middle School you do not need to                                                                                                    |
|                                                                   |                                                                                                    |
| Please indicate you                                               | r grade level for the 2024/25 school year *                                                                                                    |
| Post High School                                                  | •                                                                                                    |
| In 2024, MITCA will<br>encountered in runn<br>when and where is t | have a fantastic guest speaker, Katie Steele, who will be discussing some of the mental and physical struggles that she has<br>ning and she was able to overcome them. All of our runners and their families are encouraged to attend. We would like to decide<br>the best option for our speaker to provide this pre-race key note address: *                                                                                                    |
| Would rather attend a                                             | at Comfort Inn Mt. Pleasant @ 10:00am 🗌 Would rather attend at Shepherd HS @ 11:15am <table-cell> Would not be attending</table-cell>                                                                                                    |
| This is a great opportu<br><u>There's a Mental Healt</u>          | unity to listen to well-known speaker, Katie Steele to help get motivated prior to your race! Here is a link to a recent article in Runners World:<br>th Crisis in Women's Sports. How Do We Solve It?                                                                                                    |
| What is your current                                              | t 2024 season de season de s |